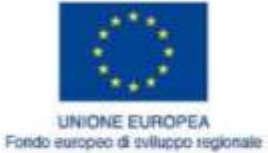

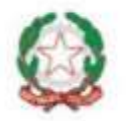

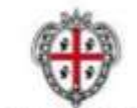

REGIONE AUTÓNOMA DE SARDIGNA REGIONE AUTONOMA DELLA SARDEGNA

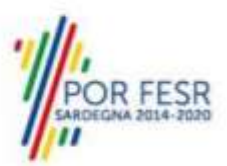

REPUBBLICA ITALIANA

# **REALIZZAZIONE DEL SISTEMA INFORMATIVO SUAPE**

Manuale utente

Configurazione dei modelli

v.2.4 del 17.01.2020

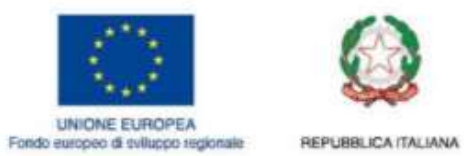

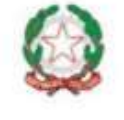

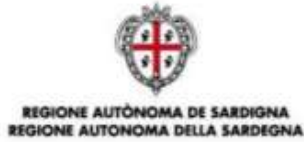

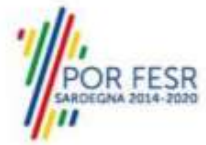

# Indice

| 1 | Accesso strumenti di amministrazione | 1  |
|---|--------------------------------------|----|
| 2 | Configurazione modelli               | 2  |
| 3 | Configurazione Ricevuta              | 6  |
| 4 | Configurazione Provvedimento unico   | 10 |
| 5 | Configurazione Prestampati generici  | 14 |

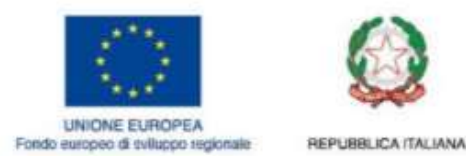

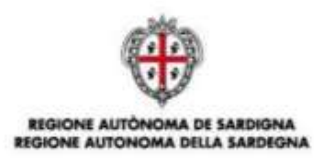

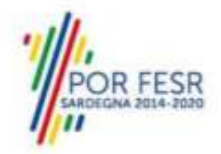

# 1 Accesso strumenti di amministrazione

- 1. Accedere al portale **Sardegna Impresa,** sezione **Sportello unico** <u>https://www.sardegnaimpresa.eu/it/sportello-unico</u>
- 2. Selezionare la voce **Strumenti di amministrazione** a fondo pagina <u>https://servizi.sardegnasuap.it/suape-bdu-web/</u>
- 3. Accedere al sistema selezionando il metodo di accesso desiderato tra quelli disponibili (IDM, CNS/TNS, SPID).

Per maggiori dettagli consultare il video <u>https://youtu.be/2CXMjk8hHa4</u> dal minuto 0:00 al minuto 1:10

4. Una volta effettuato l'accesso, selezionare il ruolo **Amministratore Struttura SUAPE.** <u>N.B.</u> Se non si dispone del ruolo di amministratore struttura SUAPE,

contattare il numero dedicato +39 0783 1856359 e fornire la scheda anagrafica con:

- Codice fiscale
- Indirizzo PEC
- Indirizzo Email
- Sportello

| 👘 🛛 Regione Autonoma d | ella Sardegna                                                        |               |      | 1.1 |
|------------------------|----------------------------------------------------------------------|---------------|------|-----|
| Sardegnaimpres         | a                                                                    |               | Empa | Q   |
|                        | Benvenuto! seleziona un<br>ruolo<br>Amministratore plattaforma SUAPE | Suape - Login |      |     |

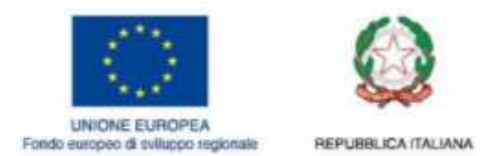

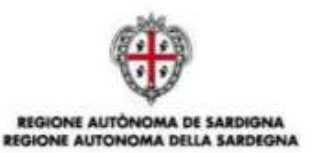

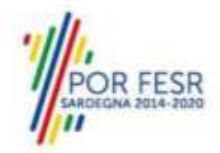

+ Crea Modello

# 2 Configurazione modelli

- 1. Espandere la sezione Gestione iter back office dal menu laterale.
- 2. Selezionare la voce Gestione Modelli.
- 3. Per **modificare** un modello selezionare l'icona **Z** corrispondente.

#### Gestione Modelli

| Descritione Cerca per descritione Awa della conferenza dei servici SUAPE | Tipologia<br>Cerca per tipologia                                                                                                    | Azioni                                                                                                    |
|--------------------------------------------------------------------------|----------------------------------------------------------------------------------------------------|----------------------------------------------------------------------------------------------------|
| Cerca per descritione Avvio della conferenza dei servizi SUAPE           | Cerca per tipologia                                                                                                    |                                                                                                    |
| Avvio della conferenza dei servizi SUAPE                                 | 53500 CD5 DV                                                                                                    |                                                                                                    |
|                                                                          | HAART_CO2TON                                                                                                    | 🔨 🔹 🗹 🔛                                                                                                    |
| Comunicazione esito procedimento SUAPE                                   | ESITO_PROCEDIMENTO                                                                                                    | s . / O                                                                                                    |
| Convocazione Conferenza dei Servizi Sincrona SUAPE                       | CDS_SINCRONA                                                                                                    | A A A A A A A A A A A A A A A A A A A                                                                                                    |
| Convocazione Riunione                                                    | RIUNIONE_TECNICA                                                                                                    | s . / O                                                                                                    |
| Indizione Conferenza Servizi Asincrona SUAPE                             | CD5_ASINCRONA                                                                                                    |                                                                                                    |
|                                                                          | Comunicazione esito procedimento SUAPE<br>Convocazione Conterenza dei Servizi Sincrona SUAPE<br>Convocazione Riumone<br>Indizione Conterenza Servizi Asincrona SUAPE | Comunicazione esito procedimiento SUAPE         ESITO_PROCEDIMENTO           Convocazione Conterenza dei Servizi Sincrona SUAPE         CDS_SINCRONA           Convocazione Riunione         RIUNIONE_TECNICA           Indizione Conterenza Servizi Asincrona SUAPE         CDS_ASINCRONA |

- 4. Per creare un nuovo modello selezionare il pulsante Crea Modello
- 5. Verificare ed eventualmente modificare le seguenti informazioni (<u>N.B.</u> Compilare tutti i campi obbligatori contrassegnati con l'asterisco (\*)):
- Denominazione (\*) (per es. AvvioCDSSportelloTest)
- Descrizione (\*) (per es. Documento per l'avvio della CDS di Sportello di test)
- File (\*) con il nome del file ( per es. AvvioCDSSportelloTest.odt)

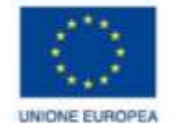

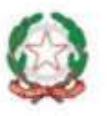

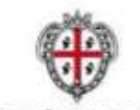

AA DELLA SARDEGNU

**REGIONE AUTONO** 

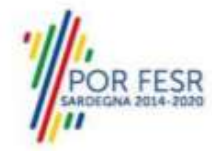

Fondo europeo di sviluppo regionale

REPUBBLICA ITALIANA

| Gestione Modelli                                                                                                    |
|----------------------------------------------------------------------------------------------------|
|                                                                                                    |
| Denominazione*: Descrizione*:                                                                                                    |
|                                                                                                    |
| Tipologia :                                                                                                    |
|                                                                                                    |
| File*:                                                                                                    |
|                                                                                                    |
|                                                                                                    |
| Associa un Ente                                                                                                    |
|                                                                                                    |
|                                                                                                    |
| Associa uno Sportello                                                                                                    |
|                                                                                                    |
|                                                                                                    |
|                                                                                                    |
| irascina un tite, (in atternativa citica qui)                                                                                                    |
|                                                                                                    |
|                                                                                                    |
|                                                                                                    |
|                                                                                                    |
|                                                                                                    |
|                                                                                                    |
| Elimina Documento Carica                                                                                                    |
| Red Provide Provide Pr |
| A manual and a manual and a manual and a manual a manual a manual a manual a manual a manual a manual a manual                                                                                                    |

a. Se si è entrati con il ruolo **Amministratore Struttura Suape** espandere la sezione **Associa uno Sportello** e verificare che il modello sia correttamente agganciato al proprio sportello.

| 🖬 Australia (anti-tamata) |        |
|---------------------------|--------|
| Denominazione             | Azione |
| Cerca per Genominazione   |        |
| lacino Suap Aidomaggiore  |        |

b. Se si è entrati con il ruolo **Amministratore Ente terzo** espandere la sezione **Associa un Ente** e verificare che il modello sia correttamente agganciato al proprio Ente.

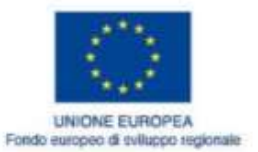

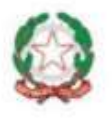

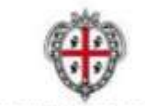

A DELLA SARDEGN

**REGIONE AUTONO** 

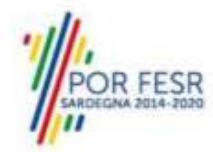

| REP | 488 | LICAI | TAL | JAN |
|-----|-----|-------|-----|-----|
|     |     |       |     |     |

| nti:                                    |        |
|-----------------------------------------|--------|
| Agenzi Aggunge ritorio ufficio di Nuoro |        |
| 😭 Aggjungi Erile Selectento '           | ×      |
| Denominazione                           | Azione |
| Cerca per Denominazione                 |        |
| Agenzia del Territorio ufficio di Nuoro |        |

- 6. Popolare il campo **tipologia**.
  - a. Se il prestampato è il provvedimento unico, valorizzare il campo tipologia con il valore PROVVEDIMENTO\_UNICO. . *N.B.* Il valore RICEVUTA\_SUAPE identifica la tipologia di modello e la logica di valorizzazione dei campi. I prestampati che non riportano questa indicazione sono compilati come prestampati generici
  - b. Se il prestampato è la ricevuta, valorizzare il campo tipologia con il valore RICEVUTA\_SUAPE. N.B. Il valore RICEVUTA\_SUAPE identifica la tipologia di modello e la logica di valorizzazione dei campi. I prestampati che non riportano questa indicazione sono compilati come prestampati generici
  - c. Per i modelli generici è possibile indicare un valore libero.
- 7. Cliccare sul riquadro Trascina un file

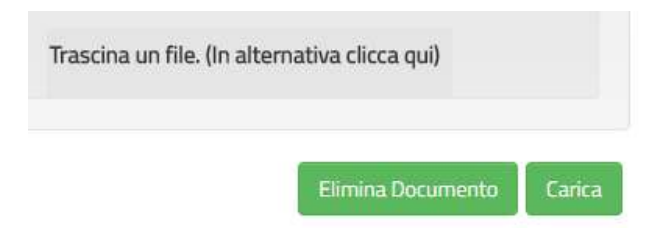

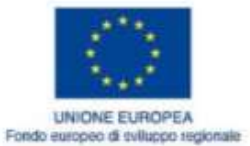

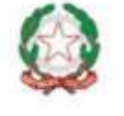

REPUBBLICA ITALIANA

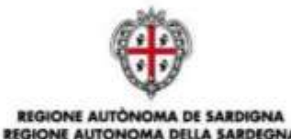

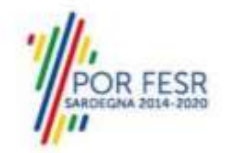

8. All'apertura della finestra per la ricerca e caricamento del file da caricare, seleziona il file da caricare e cliccare su Apri

| File Modifica Visualizza Strume                                         | enti | ?                                        |                  |                   |            |
|-------------------------------------------------------------------------|------|------------------------------------------|------------------|-------------------|------------|
| Organizza 🔻 🕎 Apri 👻 Stampa Posta elettronica Masterizza Nuova cartella |      |                                          |                  |                   |            |
| 🛠 Preferiti                                                             |      | Nome                                     | Ultima modifica  | Тіро              | Dimensione |
| 🧾 Desktop                                                               |      | 📄 SUAPER_Piano_test_BDU.docx             | 24/02/2017 16:51 | Documento di Mi   | 1.657 KB   |
| 鷆 Download 🕴                                                            |      | 📄 SUAPER_Manuale_Utente_BDU.docx         | 24/02/2017 16:44 | Documento di Mi   | 7.000 KB   |
| 📳 Risorse recenti                                                       |      | prova_normativa.docx                     | 24/02/2017 15:46 | Documento di Mi   | 12 KB      |
| 퉬 Creative Cloud Files                                                  |      | SUAPER_Piano di test 03-02-2017.docx     | 23/02/2017 17:59 | Documento di Mi   | 2.583 KB   |
| left ConeDrive - DEDAGROUP SPA                                          |      | 🔁 LG_IT_governance_2016_all6(1).pdf      | 23/02/2017 17:05 | Adobe Acrobat D   | 301 KB     |
|                                                                         |      | 🔁 Nuovo SuapER - Progettazione Esecutiva | 21/02/2017 13:14 | Adobe Acrobat D   | 7.157 KB   |
| 🥽 Raccolte                                                              |      | 🔁 Appendice4 Nuovo Suaper Progettazione  | 21/02/2017 13:14 | Adobe Acrobat D   | 1.087 KB   |
|                                                                         |      | 🗐 SUAPER Piano di test template v2.dotx  | 21/02/2017 10:45 | Modello di Micros | 771 KB     |

| Nome                                     | Oluma mounica    | про             | Dimensione |
|------------------------------------------|------------------|-----------------|------------|
| SUAPER_Piano_test_BDU.docx               | 24/02/2017 16:51 | Documento di Mi | 1.657 KB   |
| SUAPER_Manuale_Utente_BDU.docx           | 24/02/2017 16:44 | Documento di Mi | 7.000 KB   |
| prova_normativa.docx                     | 24/02/2017 15:46 | Documento di Mi | 12 KB      |
| SUAPER_Piano di test 03-02-2017.docx     | 23/02/2017 17:59 | Documento di Mi | 2.583 KB   |
| 🔁 LG_IT_governance_2016_all6(1).pdf      | 23/02/2017 17:05 | Adobe Acrobat D | 301 KB     |
| 🔁 Nuovo SuapER - Progettazione Esecutiva | 21/02/2017 13:14 | Adobe Acrobat D | 7.157 KB   |

**N.B.** Il file deve essere preparato usando Open Office o Libre Office. Non è possibile utilizzare word e salvare il modello in formato ODT, perché potrebbe non essere riconosciuto come valido dalla procedura di popolamento dei dati della pratica.

9. Per completare il caricamento del Modello nel Sistema cliccare il bottone Carica

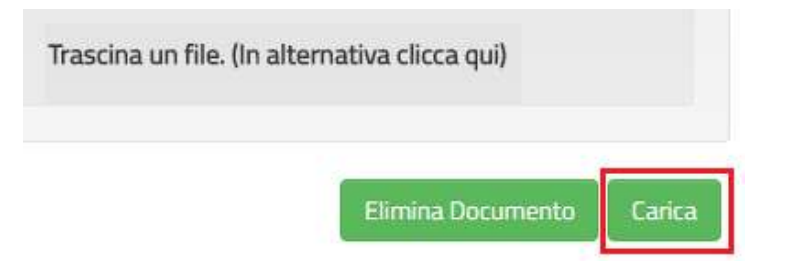

#### 10. Cliccare su Salva.

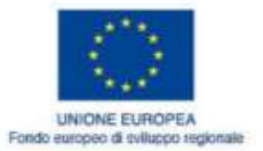

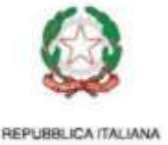

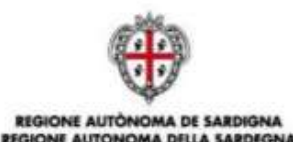

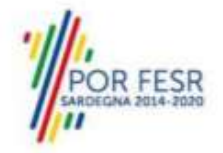

# 3 Configurazione Ricevuta

Per configurare il prestampato della ricevuta utilizzare Open Office o Libre Office.

- 1. Scaricare **Open Office** o **Libre Office**. N.B. Non è possibile utilizzare word e salvare il modello in formato ODT, perché potrebbe non essere riconosciuto come valido dalla procedura di popolamento dei dati della pratica.
- 2. Per questa tipologia di prestampato sono gestiti i seguenti segnalibri:
  - a. <u>\$sportello</u>: è popolato con la denominazione dello sportello definito negli Strumenti di amministrazione
  - b. **<u>\$indirizzo</u>**: è popolato con l'indirizzo configurato per lo sportello negli Strumenti di amministrazione
  - c. **<u>\$provincia</u>**: è popolato con l'indicazione della sigla della provincia configurata per lo sportello negli Strumenti di amministrazione
  - d. <u>\$suapDenomComune</u>: è popolato con la denominazione del comune a cui è stata inoltrata la pratica. La denominazione viene configurata nella sezione Ente degli Strumenti di Amministrazione
  - e. <u>\$suapIndirizzoComune</u>: è popolato con l'indirizzo del comune a cui è stata inoltrata la pratica. L'indirizzo è definito nella sezione Ente degli Strumenti di amministrazione
  - f. **<u>\$codFiscDichiarante</u>**: è popolato con il codice fiscale del primo dichiarante in Anagrafica
  - g. \$nomeDichiarante: è popolato con il nome del primo dichiarante in Anagrafica
  - h. **\$qualificaDichiarante**: è popolato la qualifica del primo dichiarante in Anagrafica se legale rappresentante di una persona giuridica
  - i. **\$mailDichiarante**: è popolato con l'indirizzo mail del primo dichiarante in Anagrafica
  - j. **\$formaGiuridica**: è popolato con la forma giuridica indicata in anagrafica per il primo dichiarante se persona giuridica
  - k. **\$pivalmpresa**: è popolato con la partita iva indicata in anagrafica per il primo dichiarante se persona giuridica
  - I. **\$cfImpresa**: è popolato con il codice fiscale indicato in anagrafica per il primo dichiarante se persona giuridica
  - m. **\$ragioneSociale**: è popolato con la denominazione indicata in anagrafica per il primo dichiarante se persona giuridica
  - **n. \$indirizzoImpresa:** è popolato con l'indirizzo dell'impresa indicata in anagrafica per il primo dichiarante se persona giuridica
  - **o. \$civicoImpresa:** è popolato con l'indirizzo dell'impresa indicata in anagrafica per il primo dichiarante se persona giuridica
  - p. \$comuneImpresa: è popolato con l'indirizzo dell'impresa indicata in anagrafica per il primo dichiarante se persona giuridica

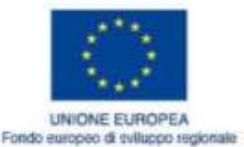

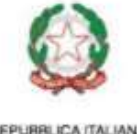

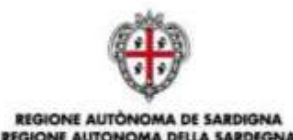

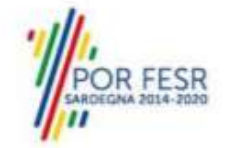

- **q. \$capImpresa:** è popolato con l'indirizzo dell'impresa indicata in anagrafica per il primo dichiarante se persona giuridica
- **r. \$provincialmpresa:** è popolato con l'indirizzo dell'impresa indicata in anagrafica per il primo dichiarante se persona giuridica
- **s. \$statoImpresa:** è popolato con l'indirizzo dell'impresa indicata in anagrafica per il primo dichiarante se persona giuridica
- t. **\$tipoIntervento**: E' popolato con il titolo degli interventi selezionati dall'utente
- u. \$tipolter: è popolato con l'indicazione della tipologia di iter
- v. **\$oggetto**: è popolato con l'indicazione dell'oggetto della pratica inserito dall'utente
- w. **\$pecImpresa**: è popolato con l'indicazione del domicilio elettronico inserito in anagrafica per il primo dichiarante
- x. **\$indirizzoAttivita**: è popolato con l'indirizzo dell'intervento ( nome via e numero civico) per le attività con ubicazione in sede fissa
- y. **\$comuneAttivita**: è popolato con il comune di inoltro della pratica
- z. **\$capAttivita**: è popolato con il cap del comune di inoltro della pratica configurata per l'ente negli strumenti di amministrazione
- aa. **\$provinciaAttivita**: è popolato con la provincia del comune di inoltro della pratica configurata per l'ente negli strumenti di amministrazione
- bb. Per riportare i dati catastali dell'ubicazione è necessario inserire il seguente segnalibro

#if (\$datiCatastali.size() gt 0)

## DATI CATASTALI

## #foreach (\$dc in \$datiCatastali)

\$dc.tipologiaCatasto

\$dc.codCatastale

\$dc.sezione

- \$dc.foglio
- \$dc.mappale

\$dc.subalterno

#### #end#end

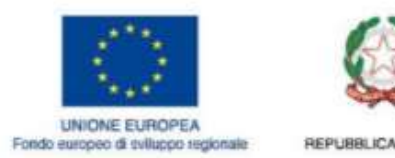

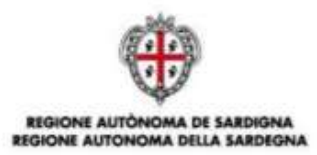

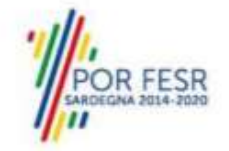

I sei segnalibri **((\$dc.tipologiaCatasto, \$dc.codCatastale, \$dc.sezione, \$dc.foglio, \$dc.mappale, \$dc.subaltern**o) possono essere inseriti anche all'interno di una tabella come nell'immagine seguente:

| Mappale¶ | Sdc.mappa Subalterno¶ | Sdc.subalterno                        |
|----------|-----------------------|---------------------------------------|
|          | Mappale¶              | Mappale¶ Sdc.mappa<br>Ie¶ Subalterno¶ |

L'applicazione inserirà nella ricevuta l'elenco degli identificativi catastali inseriti nell'ubicazione della pratica

- cc. **\$suapCodFiscResp**: è popolato con il codice fiscale del responsabile del procedimento
- dd. \$suapCognomeResp: è popolato con il cognome del responsabile del procedimento
- ee. \$suapNomeResp: è popolato con il nome del responsabile del procedimento
- ff. \$codUnivocoSuap: è popolato con il codice univoco della pratica
- gg. \$dataPresentazione: è popolato con la data di inoltro della pratica
- hh. \$dataProtocollo: è popolato con la data di protocollazione
- ii. \$numProtocollo: è popolato con il numero del protocollo
- jj. \$codUnivocoNazionale: è popolato con il codice univoco della pratica
- kk. Per inserire l'indicazione dei moduli validi è previsto l'utilizzo della seguente Macro

foreach (\$a in \$moduliValidi)

\$a.stato del \$a.dataModulo: è popolata con la data di inizio validità del modulo
\$a.nomeModulo: è popolato con il nome del modulo configurato
\$a.nomeFile: è popolato con il nome del file
\$a.descrizioneFile: è popolato con la descrizione configurata del modulo
\$a.codiceControllo: è popolato con l'hash code del file

#### #end

II. Per inserire l'indicazione dei moduli annullati è previsto l'utilizzo della seguente Macro

#### foreach (\$a in \$ moduliAnnullati)

Annullato in data \$a.dataAnnullo: è popolata con la data di fine validità del modulo \$a.nomeModulo: è popolato con il nome del modulo configurato \$a.nomeFile: è popolato con il nome del file

\$a.descrizioneFile: è popolato con la descrizione configurata del modulo

\$a.codiceControllo: è popolato con l'hash code del f

#### #end

mm. Per inserire l'indicazione degli allegati è previsto l'utilizzo della seguente Macro

#### foreach (\$a in \$ allegatiLiberi)

**\$a.nome**: è popolato con il nome del file allegato

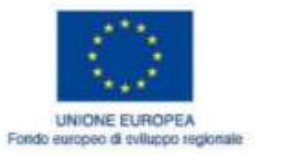

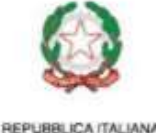

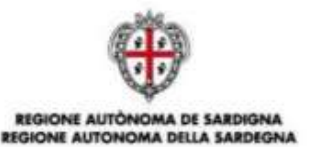

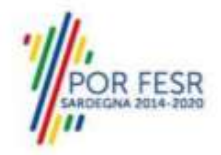

**\$a.descrizione**: è popolato con la descrizione configurata del file **\$a.codiceControllo**: è popolato con l'hash code del file

#### #end

nn. Per inserire l'indicazione degli allegati annullati è previsto l'utilizzo della seguente Macro

#### foreach (\$a in \$ allegatiAnnullati)

\$a.nome: è popolato con il nome del file allegato
\$a.descrizione: è popolato con la descrizione configurata del file
\$a.codiceControllo: è popolato con l'hash code del file

#end

- oo. **\$NOME\_SPORTELLO**: è popolato con la denominazione dello sportello di inoltro della pratica configurato nell'entità sportello degli strumenti di amministrazione
- pp. **\$INDIRIZZO\_SPORTELLO**: è popolato con l'indirizzo dello sportello di inoltro della pratica configurato nell'entità sportello degli strumenti di amministrazione
- qq. **\$TELEFONO**: è popolato con il telefono dello sportello di inoltro della pratica configurato nell'entità sportello degli strumenti di amministrazione
- rr. **\$EMAIL**: è popolato con la email dello sportello di inoltro della pratica configurato nell'entità sportello degli strumenti di amministrazione
- ss. Per inserire i dati riguardanti gli endoprocedimenti:
  - i. Elenco degli endoprocedimenti di verifica (a prescindere dal fatto che siano trasmessi o no): **\$LISTA\_ENDOPROCEDIMENTI\_VERIFICA\_ALL**
  - ii. Elenco degli endoprocedimenti di notifica (a prescindere dal fatto che siano trasmessi o no): **\$LISTA\_ENDOPROCEDIMENTI\_NOTIFICA\_ALL**
  - iii. Elenco degli endoprocedimenti di verifica trasmessi:\$LISTA\_ENDOPROCEDIMENTI\_VERIFICA
  - iv. Elenco degli endoprocedimenti di notifica trasmessi:

\$LISTA\_ENDOPROCEDIMENTI\_NOTIFICA

Per ognuna delle liste elencate è previsto l'utilizzo della seguente macro (sostituire <<LISTA>> con il nome della lista desiderata)

#### #foreach(\$e in <<LISTA>>)

## \$e.denominazione - \$e.enteTerzo

#### #end

- tt. Per inserire i dati riguardanti gli Enti Terzi competenti per gli endoprocedimenti:
  - v. Elenco degli Enti Terzi competenti per gli endoprocedimenti di verifica (a prescindere dal fatto che siano trasmessi o no): **\$LISTA\_ENTI\_VERIFICA\_ALL**
  - vi. Elenco degli Enti Terzi competenti per gli endoprocedimenti di notifica (a prescindere dal fatto che siano trasmessi o no): **\$LISTA\_ENTI\_NOTIFICA\_ALL**

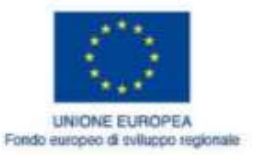

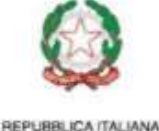

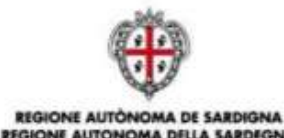

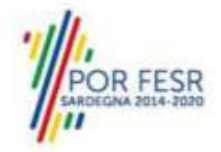

- vii. Elenco degli Enti Terzi competenti per gli endoprocedimenti di verifica trasmessi: \$LISTA\_ENTI\_VERIFICA
- viii. Elenco degli Enti Terzi competenti per gli endoprocedimenti di notifica trasmessi: **\$LISTA\_ENTI\_NOTIFICA**

```
Per ognuna delle liste elencate è previsto l'utilizzo della seguente macro (sostituire <<LISTA>> con il nome della lista desiderata)
```

#foreach(\$e in <<LISTA>>)

\$e.enteTerzo

#end

uu. \$OPERATORE: è popolato con l'operatore assegnatario della pratica

# 4 Configurazione Provvedimento unico

Per configurare il prestampato della ricevuta utilizzare Open Office o Libre Office.

- Scaricare Open Office o Libre Office. N.B. Non è possibile utilizzare word e salvare il modello in formato ODT, perché potrebbe non essere riconosciuto come valido dalla procedura di popolamento dei dati della pratica.
- 3. Per questa tipologia di prestampato sono gestiti i seguenti segnalibri:
  - a. **\$NOME\_SPORTELLO**: è popolato con la denominazione dello sportello di inoltro della pratica configurato nell'entità sportello degli strumenti di amministrazione
  - b. **\$INDIRIZZO\_SPORTELLO**: è popolato con l'indirizzo dello sportello di inoltro della pratica configurato nell'entità sportello degli strumenti di amministrazione
  - c. **\$TELEFONO**: è popolato con il telefono dello sportello di inoltro della pratica configurato nell'entità sportello degli strumenti di amministrazione
  - d. **\$EMAIL**: è popolato con la email dello sportello di inoltro della pratica configurato nell'entità sportello degli strumenti di amministrazione
  - e. \$RICHIEDENTE: è popolato con i dati del primo richiedente inserito in anagrafica
  - f. Per inserire l'elenco degli enti terzi coinvolti, è necessario utilizzare la seguente macro:

## #foreach(\$d in \$ENTI\_TERZI\_COINVOLTI)

\$d.ente: è popolato con la denominazione dell'ente

#### #end

come nell'esempio seguente

Spett.le-\$RICHIEDENTE¶ E, p.c. ¶ #foreach(\$d-in-\$ENTI\_TERZI\_COINVOLTI) Spett.le¶ Ente: \$d.ente¶ #end¶

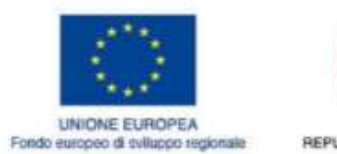

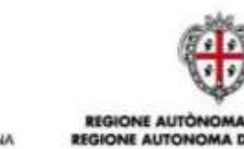

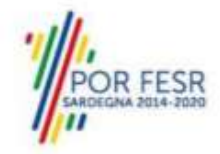

- g. \$NUMERO\_PRATICA: è popolato con il codice univoco della pratica
- h. **\$PROTOCOLLO\_PRATICA**: è popolato con il numero di protocollo
- i. **\$DATA\_PROTOCOLLO\_PRATICA**: è popolato con la data di protocollazione
- j. L'inserimento dei dati dell'ubicazione avviene attraverso il seguente blocco:
   [\$checkSedeFissa] è popolato con una X se l'intervento è svolto in sede fissa
   \$indirizzoAttivita \$comuneAttivita sono popolati rispettivamente con l'indirizzo
   dell'attività riportato in ubicazione e il comune prevalente
   [\$checkAttivitaltinerante] è popolato con una X se l'intervento è svolto in forma itinerante

[\$checkUbicazioneOnline] è popolato con una X se l'intervento è svolto online [\$checkAltreAttivita] è popolato con una X se l'intervento è svolto con altre modalità

- k. \$ELENCO\_INTERVENTI: è popolato con i titoli degli interventi selezionati dall'utente
- \$CLASSE\_ITER\_PRATICA: è popolato con la tipologia di iter della pratica (Autocertificazione a 0 giorni, Autocertificazione a 20 giorni...)
- m. **\$RESPONSABILE\_PROCEDIMENTO**: è popolato con il nome e cognome del responsabile del procedimento
- n. \$OGGETTO\_PRATICA: è popolato con l'oggetto della pratica
- Per inserire l'elenco degli endoprocedimenti trasmessi è necessario inserire la seguente macro:

## #foreach(\$d in \$ELENCO\_ENDOPROCEDIMENTI)

- \$d.denominazione \$d.enteTerzo: è popolato con la concatenazione del titolo dell'endoprocedimento e della denominazione dell'ente terzo destinatario #end
- p. Per inserire l'elenco moduli validi è previsto l'utilizzo della seguente macro:

#### foreach (\$a in \$moduliValidi)

- **\$a.stato:** è popolata con lo stato del modulo
- \$a.nomeModulo: è popolato con il nome del modulo configurato
- \$a.nomeFile: è popolato con il nome del file
- \$a.descrizioneFile: è popolato con la descrizione configurata del modulo
- **\$a.codiceControllo:** è popolato con l'hash code del file

#### #end

q. Per inserire l'indicazione dei moduli annullati è previsto l'utilizzo della seguente Macro

#### foreach (\$a in \$ moduliAnnullati)

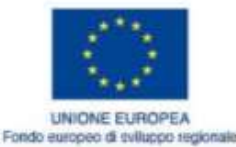

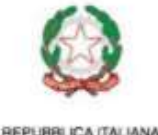

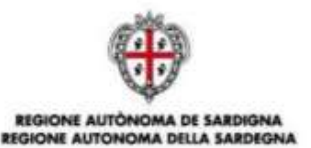

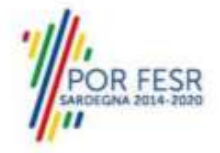

Annullato in data \$a.dataAnnullo: è popolata con la data di fine validità del modulo
\$a.nomeModulo: è popolato con il nome del modulo configurato
\$a.nomeFile: è popolato con il nome del file
\$a.descrizioneFile: è popolato con la descrizione configurata del modulo
\$a.codiceControllo: è popolato con l'hash code del f

#### #end

r. Per inserire l'indicazione degli allegati è previsto l'utilizzo della seguente Macro

#### foreach (\$a in \$ allegatiLiberi)

\$a.nome: è popolato con il nome del file allegato
\$a.descrizione: è popolato con la descrizione configurata del file
\$a.codiceControllo: è popolato con l'hash code del file

#end

s. Per inserire l'indicazione degli allegati annullati è previsto l'utilizzo della seguente Macro

#### foreach (\$a in \$ allegatiAnnullati)

\$a.nome: è popolato con il nome del file allegato
\$a.descrizione: è popolato con la descrizione configurata del file
\$a.codiceControllo: è popolato con l'hash code del file

#### #end

vv. Per riportare i dati catastali dell'ubicazione è necessario inserire il seguente segnalibro #if (\$datiCatastali.size() gt 0)

#### DATI CATASTALI

#foreach (\$dc in \$datiCatastali)

\$dc.tipologiaCatasto

\$dc.codCatastale

\$dc.sezione

\$dc.foglio

\$dc.mappale

#### \$dc.subalterno

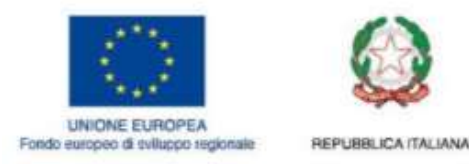

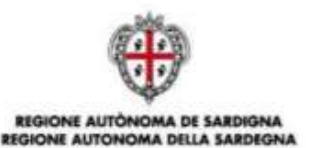

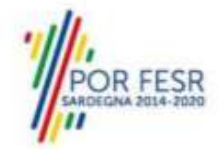

# #end#end

I sei segnalibri (\$dc.tipologiaCatasto, \$dc.codCatastale, \$dc.sezione, \$dc.foglio, \$dc.mappale, \$dc.subalterno) possono essere inseriti anche all'interno di una tabella come nell'immagine seguente:

| Li gato contrago | Manufacture Company                      | 250 000000 | BURGARDAN STRATEGY OF CONTRACTORS | anget anno internation |
|------------------|------------------------------------------|------------|-----------------------------------|------------------------|
| Foglio           | Sdc.logio                                | Mappale¶   | Sdc.mappa Subalterno¶             | Sdc.subalterno?        |
| ¶                | 1. 1. 1. 1. 1. 1. 1. 1. 1. 1. 1. 1. 1. 1 | 2515 55    | le¶                               | 10                     |
|                  |                                          |            |                                   |                        |

L'applicazione inserirà nella ricevuta l'elenco degli identificativi catastali inseriti nell'ubicazione della pratica

- u. Per inserire i dati riguardanti gli endoprocedimenti:
  - Elenco degli endoprocedimenti di verifica (a prescindere dal fatto che siano trasmessi o no): **\$LISTA\_ENDOPROCEDIMENTI\_VERIFICA\_ALL**
  - Elenco degli endoprocedimenti di notifica (a prescindere dal fatto che siano trasmessi o no): **\$LISTA\_ENDOPROCEDIMENTI\_NOTIFICA\_ALL**
  - Elenco degli endoprocedimenti di verifica trasmessi: \$LISTA\_ENDOPROCEDIMENTI\_VERIFICA
  - Elenco degli endoprocedimenti di notifica trasmessi:
     \$LISTA ENDOPROCEDIMENTI NOTIFICA

Per ognuna delle liste elencate è previsto l'utilizzo della seguente macro (sostituire <<LISTA>> con il nome della lista desiderata)

# #foreach(\$e in <<LISTA>>)

# \$e.denominazione - \$e.enteTerzo

## #end

- v. Per inserire i dati riguardanti gli Enti Terzi competenti per gli endoprocedimenti:
  - Elenco degli Enti Terzi competenti per gli endoprocedimenti di verifica (a prescindere dal fatto che siano trasmessi o no): **\$LISTA\_ENTI\_VERIFICA\_ALL**
  - Elenco degli Enti Terzi competenti per gli endoprocedimenti di notifica (a prescindere dal fatto che siano trasmessi o no): **\$LISTA\_ENTI\_NOTIFICA\_ALL**
  - Elenco degli Enti Terzi competenti per gli endoprocedimenti di verifica trasmessi: **\$LISTA\_ENTI\_VERIFICA**
  - Elenco degli Enti Terzi competenti per gli endoprocedimenti di notifica trasmessi: **\$LISTA\_ENTI\_NOTIFICA**

Per ognuna delle liste elencate è previsto l'utilizzo della seguente macro (sostituire <<LISTA>> con il nome della lista desiderata) #foreach(\$e in <<LISTA>>)

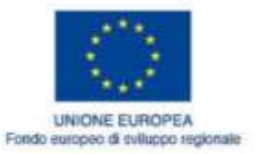

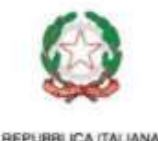

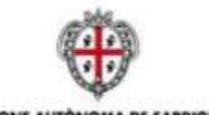

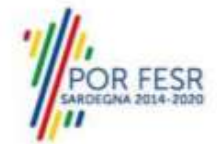

# \$e.enteTerzo

### #end

- w. Dati anagrafici del legale rappresentante:
  - \$LEGALE\_RAPPRESENTANTE\_NOME: è popolato con il nome del legale rappresentante:

REGIONE AUTONO

- \$LEGALE\_RAPPRESENTANTE\_COGNOME: è popolato con il cognome del legale rappresentante
- \$LEGALE\_RAPPRESENTANTE\_CODICE\_FISCALE: è popolato con il codice fiscale del legale rappresentante
- x. Dati anagrafici della ditta:
  - \$IMPRESA\_FORMA\_GIURIDICA: è popolato con la forma giuridica dell'impresa
  - \$IMPRESA\_RAGIONE\_SOCIALE: è popolato con la ragione sociale dell'impresa
  - \$IMPRESA\_PARTITA\_IVA: è popolato con la partita iva dell'impresa
  - \$IMPRESA\_CODICE\_FISCALE: è popolato con il codice fiscale dell'impresa
  - \$IMPRESA\_INDIRIZZO: è popolato con l'indirizzo dell'impresa
  - \$IMPRESA\_NUMERO\_CIVICO: è popolato con il numero civico dell'impresa
  - \$IMPRESA\_COMUNE: è popolato con il comune dell'impresa
  - \$IMPRESA\_CAP: è popolato con il cap dell'impresa
  - \$IMPRESA\_PROVINCIA: è popolato con la provincia dell'impresa
  - \$IMPRESA\_STATO: è popolato con lo stato dell'impresa
- y. **\$OPERATORE:** è popolato con l'operatore assegnatario della pratica

# 5 Configurazione Prestampati generici

Per configurare il prestampato della ricevuta utilizzare Open Office o Libre Office.

- 4. Scaricare **Open Office** o **Libre Office**. N.B. Non è possibile utilizzare word e salvare il modello in formato ODT, perché potrebbe non essere riconosciuto come valido dalla procedura di popolamento dei dati della pratica.
- 5. Per questa tipologia di prestampato sono gestiti i seguenti segnalibri:
  - a. **\$NOME\_SPORTELLO**: è popolato con la denominazione dello sportello di inoltro della pratica configurato nell'entità sportello degli strumenti di amministrazione
  - b. **\$INDIRIZZO\_SPORTELLO**: è popolato con l'indirizzo dello sportello di inoltro della pratica configurato nell'entità sportello degli strumenti di amministrazione
  - c. **\$TELEFONO**: è popolato con il telefono dello sportello di inoltro della pratica configurato nell'entità sportello degli strumenti di amministrazione
  - d. **\$EMAIL**: è popolato con la email dello sportello di inoltro della pratica configurato nell'entità sportello degli strumenti di amministrazione

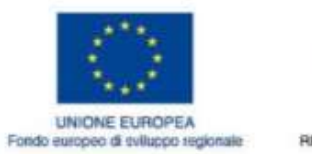

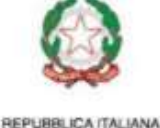

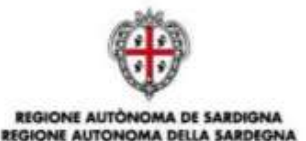

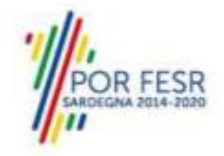

- e. \$RICHIEDENTE: è popolato con i dati del primo richiedente inserito in anagrafica
- f. Per inserire l'elenco degli enti terzi coinvolti, è necessario utilizzare la seguente macro:

# #foreach(\$d in \$ENTI\_TERZI\_COINVOLTI)

\$d.ente: è popolato con la denominazione dell'ente

#end come nell'esempio seguente Spett.le-\$RICHIEDENTE¶ ¶ #foreach(\$d-in-\$ENTI\_TERZI\_COINVOLTI)¶ Spett.le¶ Ente:\$d.ente¶ #end¶

- g. \$NUMERO\_PRATICA: è popolato con il codice univoco della pratica
- h. \$PROTOCOLLO\_PRATICA: è popolato con il numero di protocollo
- i. **\$DATA\_PROTOCOLLO\_PRATICA**: è popolato con la data di protocollazione
- j. L'inserimento dei dati dell'ubicazione avviene attraverso il seguente blocco:
   [\$checkSedeFissa] è popolato con una X se l'intervento è svolto in sede fissa
   \$indirizzoAttivita \$comuneAttivita sono popolati rispettivamente con l'indirizzo
   dell'attività riportato in ubicazione e il comune prevalente
   [\$checkAttivitaltinerante] è popolato con una X se l'intervento è svolto in forma itinerante

[\$checkUbicazioneOnline] è popolato con una X se l'intervento è svolto online [\$checkAltreAttivita] è popolato con una X se l'intervento è svolto con altre modalità

- k. \$ELENCO\_INTERVENTI: è popolato con i titoli degli interventi selezionati dall'utente
- I. **\$CLASSE\_ITER\_PRATICA**: è popolato con la tipologia di iter della pratica (Autocertificazione a 0 giorni, Autocertificazione a 20 giorni...)
- m. **\$RESPONSABILE\_PROCEDIMENTO**: è popolato con il nome e cognome del responsabile del procedimento
- n. **\$OGGETTO\_PRATICA**: è popolato con l'oggetto della pratica
- Per inserire l'elenco degli endoprocedimenti trasmessi è necessario inserire la seguente macro:

# #foreach(\$d in \$ELENCO\_ENDOPROCEDIMENTI)

1. \$d.denominazione - \$d.enteTerzo: è popolato con la concatenazione del titolo dell'endoprocedimento e della denominazione dell'ente terzo destinatario

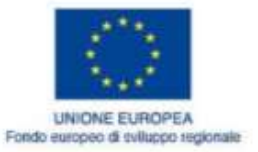

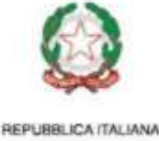

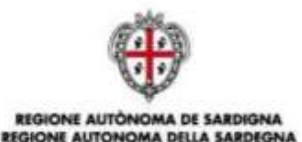

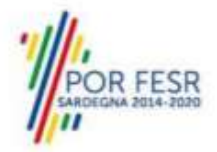

# #end

- p. Per inserire i dati riguardanti gli endoprocedimenti:
  - Elenco degli endoprocedimenti di verifica (a prescindere dal fatto che siano trasmessi o no): \$LISTA\_ENDOPROCEDIMENTI\_VERIFICA\_ALL
  - Elenco degli endoprocedimenti di notifica (a prescindere dal fatto che siano trasmessi o no): **\$LISTA\_ENDOPROCEDIMENTI\_NOTIFICA\_ALL**
  - Elenco degli endoprocedimenti di verifica trasmessi: \$LISTA\_ENDOPROCEDIMENTI\_VERIFICA
  - Elenco degli endoprocedimenti di notifica trasmessi: \$LISTA\_ENDOPROCEDIMENTI\_NOTIFICA

Per ognuna delle liste elencate è previsto l'utilizzo della seguente macro (sostituire <<LISTA>> con il nome della lista desiderata)

# #foreach(\$e in <<LISTA>>)

\$e.denominazione - \$e.enteTerzo #end

- q. Per inserire i dati riguardanti gli Enti Terzi competenti per gli endoprocedimenti:
  - Elenco degli Enti Terzi competenti per gli endoprocedimenti di verifica (a prescindere dal fatto che siano trasmessi o no): **\$LISTA\_ENTI\_VERIFICA\_ALL**
  - Elenco degli Enti Terzi competenti per gli endoprocedimenti di notifica (a prescindere dal fatto che siano trasmessi o no): **\$LISTA\_ENTI\_NOTIFICA\_ALL**
  - Elenco degli Enti Terzi competenti per gli endoprocedimenti di verifica trasmessi: **\$LISTA\_ENTI\_VERIFICA**
  - Elenco degli Enti Terzi competenti per gli endoprocedimenti di notifica trasmessi: **\$LISTA\_ENTI\_NOTIFICA**

Per ognuna delle liste elencate è previsto l'utilizzo della seguente macro (sostituire <<LISTA>> con il nome della lista desiderata)

#foreach(\$e in <<LISTA>>) \$e.enteTerzo #end

r. \$OPERATORE: è popolato con l'operatore assegnatario della pratica

# 6 Configurazione Tag Custom

1. Espandere la sezione **Gestione iter back office** dal menu laterale.

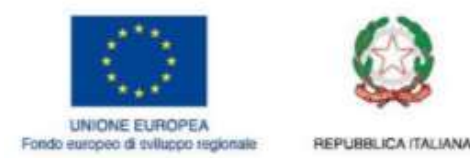

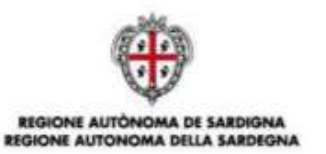

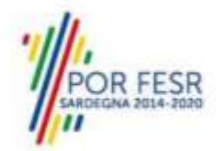

- 2. Selezionare la voce Gestione Tag.
- 3. Per modificare un tag, selezionare l'icona 🗹 corrispondente.
- 4. Per creare un nuovo tag ( o segnalibro) , cliccare sul bottone Crea tag.
- 5. Verificare ed eventualmente modificare le seguenti informazioni (<u>N.B</u>. Compilare tutti i campi obbligatori contrassegnati con l'asterisco (\*)):
- Nome (\*) (per es. OggettoCustom)
- Descrizione (\*) (per es. OGGETTO\_CUSTOM). Deve essere valorizzata con una singola parola eventualmente contenente underscore.
- Lunghezza (\*). Lunghezza massima del valore ammissibile.

| Gestione Tag        |
|---------------------|
| Nome *              |
|                     |
| Campo obbligatorio. |
| Descrizione *       |
|                     |
| Campo obbligatorio. |
| Lunghezza *         |
|                     |
| Campo obbligatorio. |
| Ente                |
| Seleziona un ente   |
| Sportello           |
| Bacino Suap Aggius  |

- a. Se si è entrati con il ruolo Amministratore Struttura Suape verificare che il tag sia correttamente agganciato al proprio sportello.
- b. Se si è entrati con il ruolo **Amministratore Ente terzo** verificare che il tag sia correttamente agganciato al proprio Ente.
- 6. Cliccare su Salva.
- 7. Aprire con OpenOffice il modello al quale si desidera aggiungere il tag appena configurato

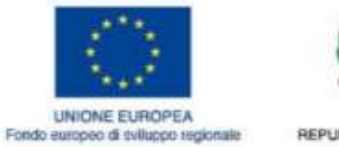

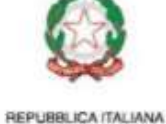

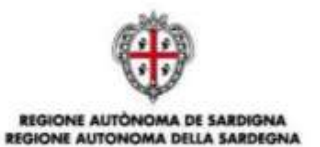

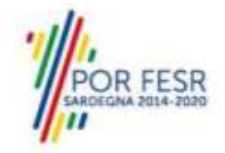

8. Inserire nella posizione corretta la descrizione configurata per il tag anteponendo il carattere \$ ( per esempio \$OGGETTO\_CUSTOM).